- 1. Insert DVD, browse to folder SAFI 8.0 and open it.
- 2. SAFI comes in 2 versions for 2 different computer architectures: 32-bit and 64-bit. Before installing, you need to know which one you have.

If you know your computer's architecture, you can skip this part.

## HOW TO FIND OUT WHICH COMPUTER ARCHITECTURE YOU HAVE

## In Windows 7

Click Start > Right Click "Computer" and click "Properties"

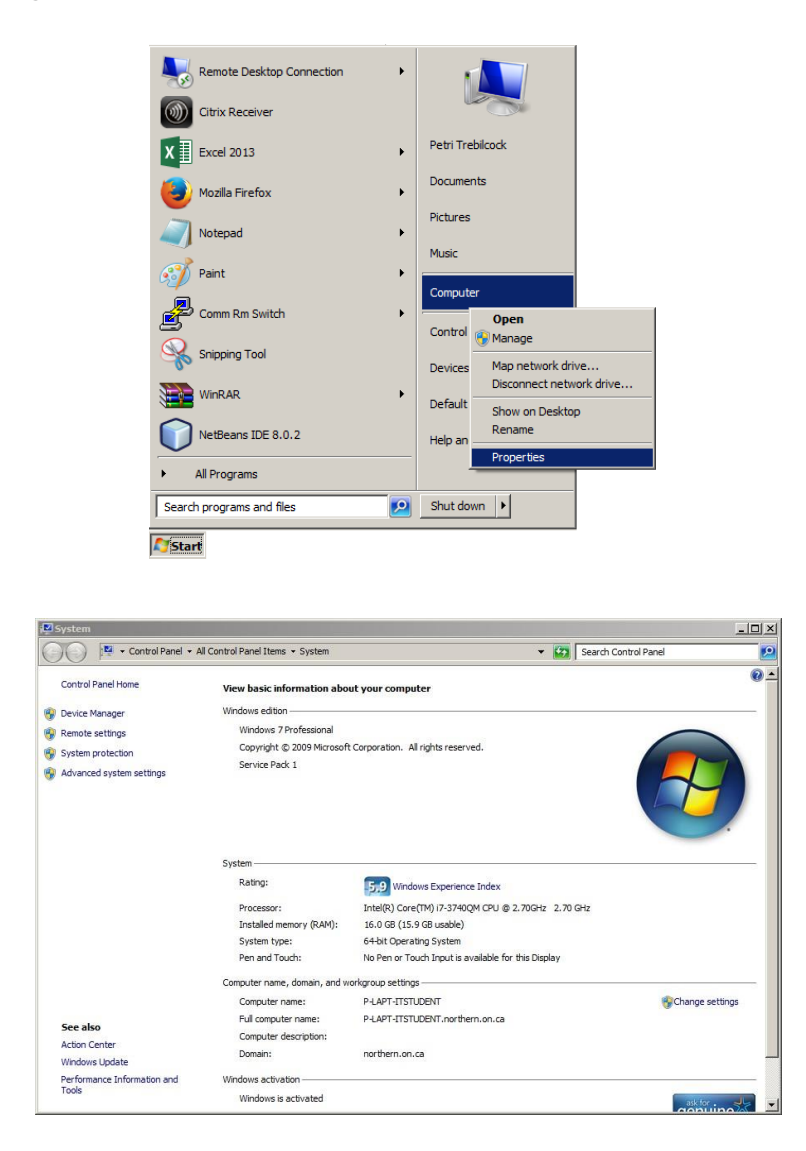

Your PCs architecture is located under "System type," in this case it is a 64bit computer. In Windows 8/8.1

On your keyboard, press 
(Windows Key) and 'E' together to bring up "This PC"

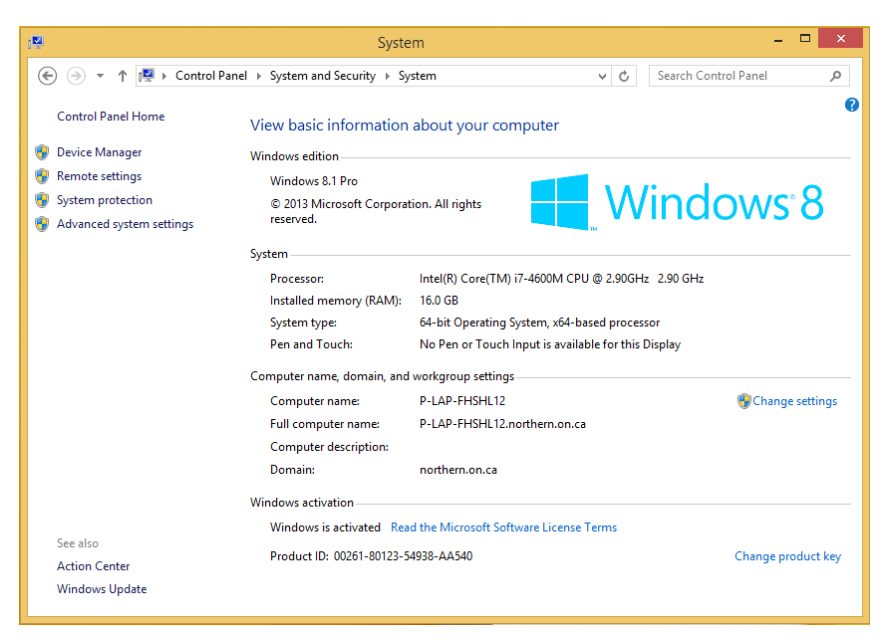

Click "Computer" then "System properties"

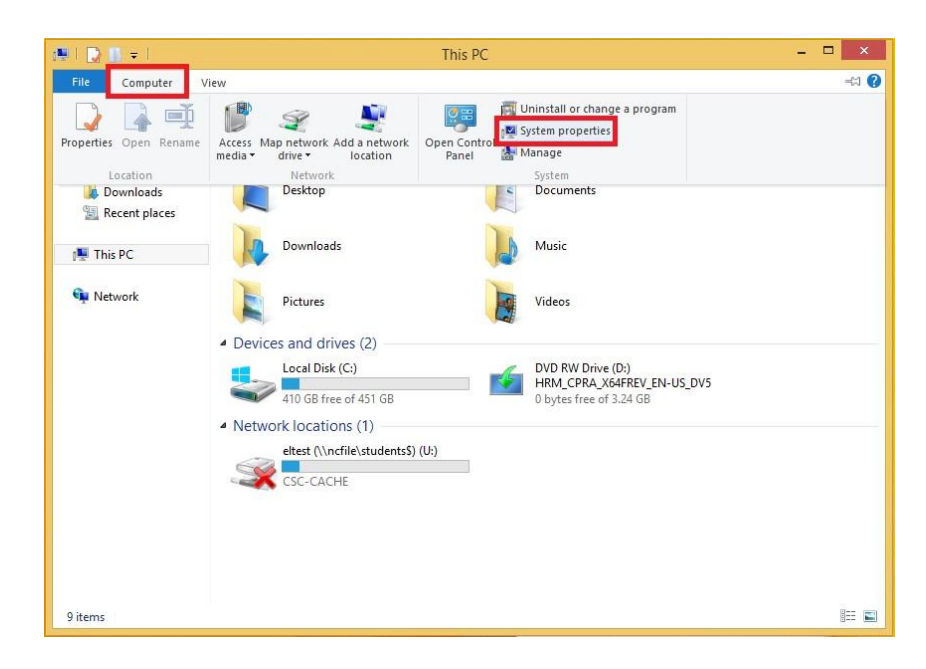

Click the Start Button > Right Click "File Explorer" > Click "Properties"

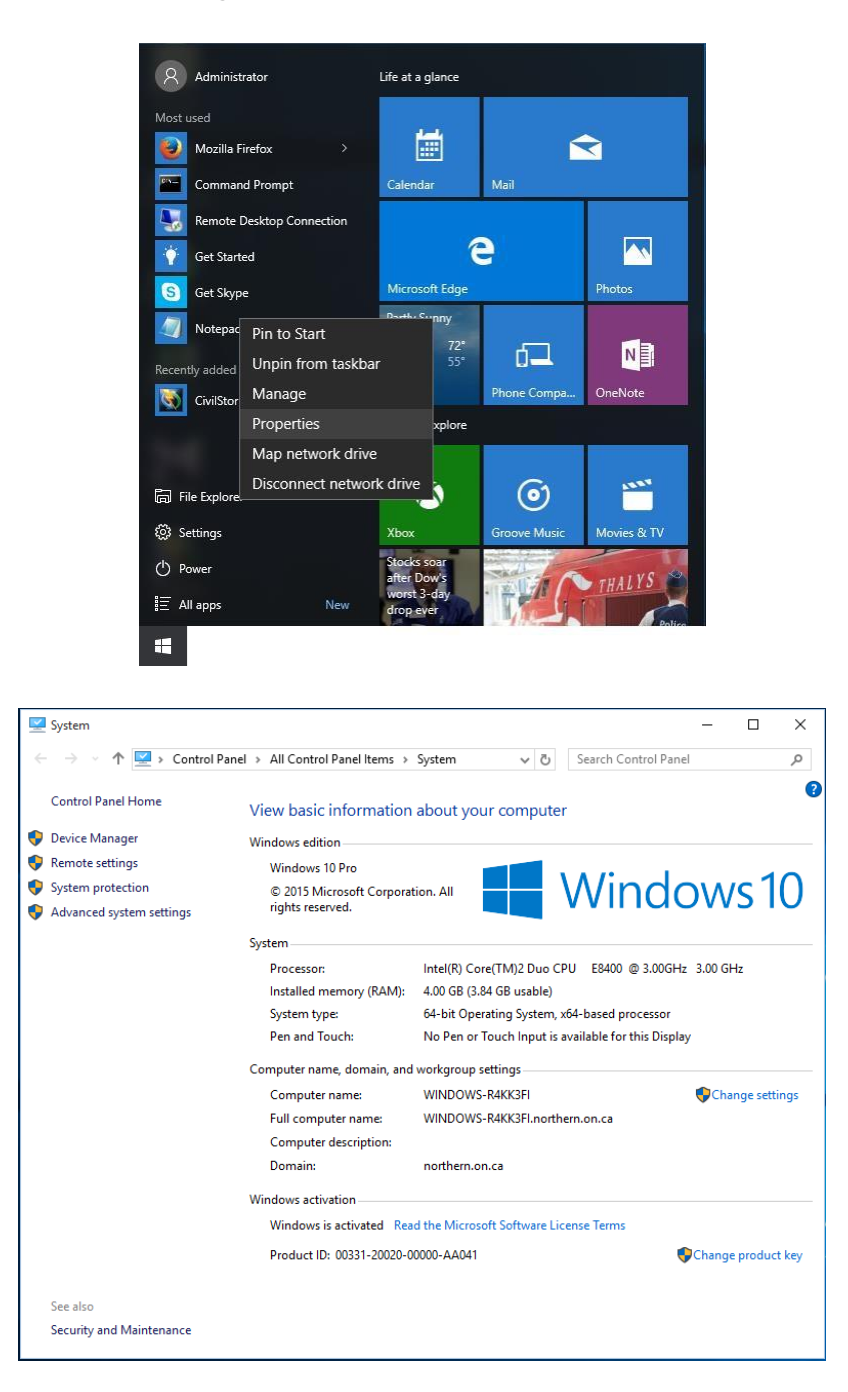

Your PCs architecture is located under "System type," in this case it is a 64bit computer. 1. Once you know your computer's architecture you can install SAFI. Run the SAFI installer by running "Setup.exe".

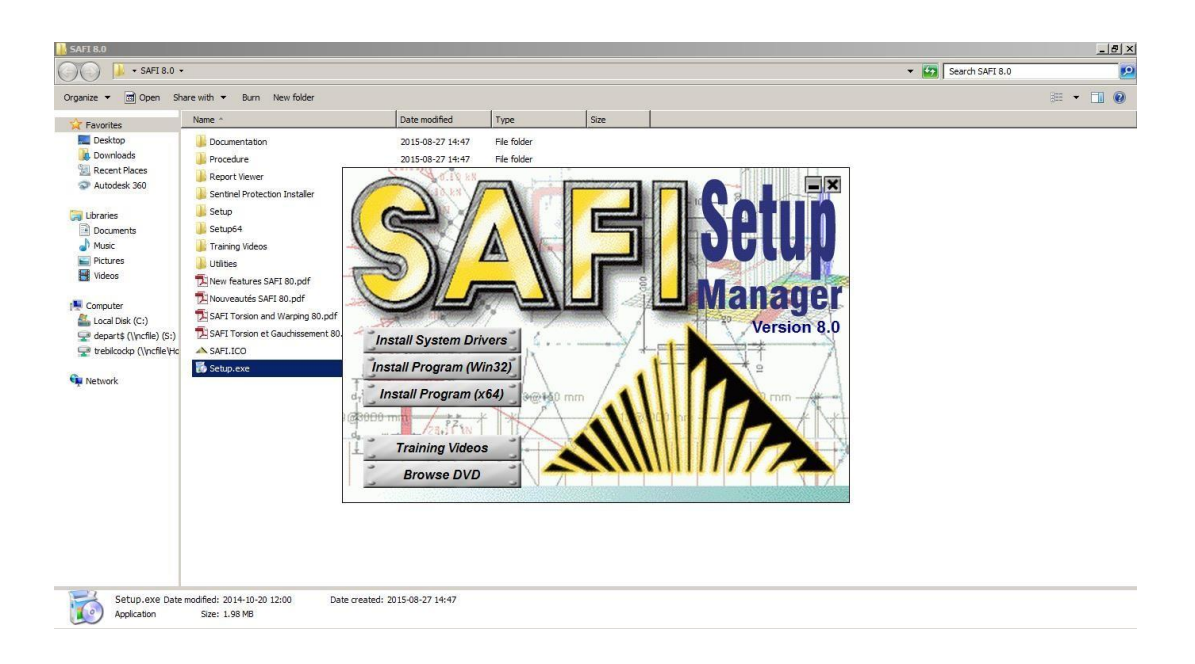

For a 32-bit Operating System, you will need to install the "(Win32)" version of the program. For a 64-bit Operating System, you will need to install the "(x64)" version of the program.

2. Click "Next"

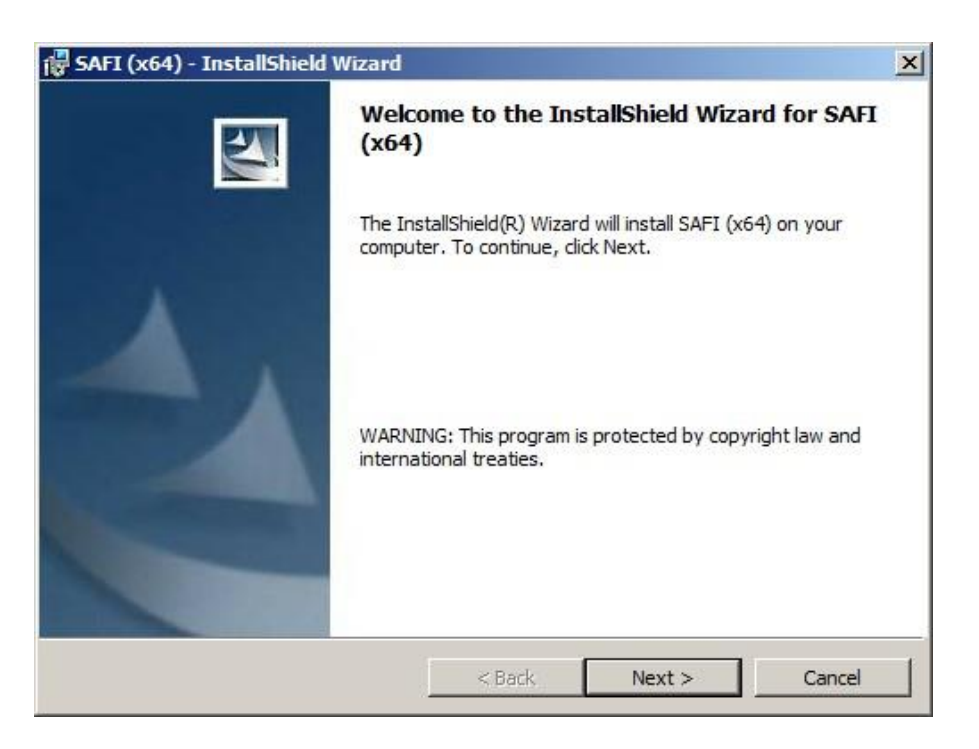

3. Accept the license agreement and click "Next"

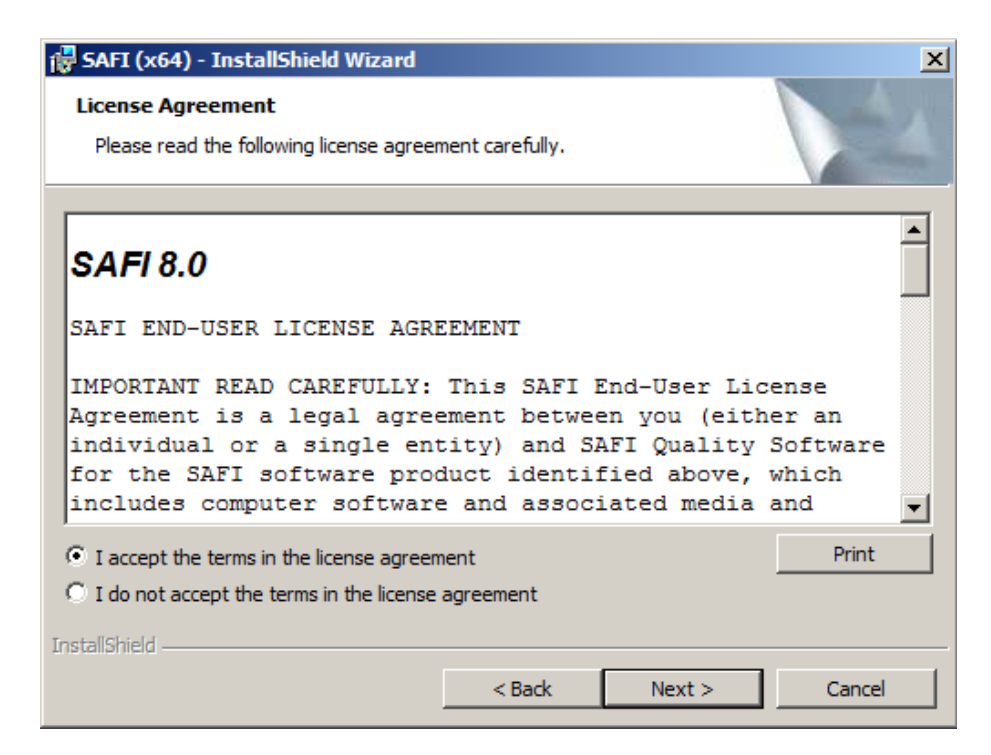

4. Select "Standalone application" and click next.

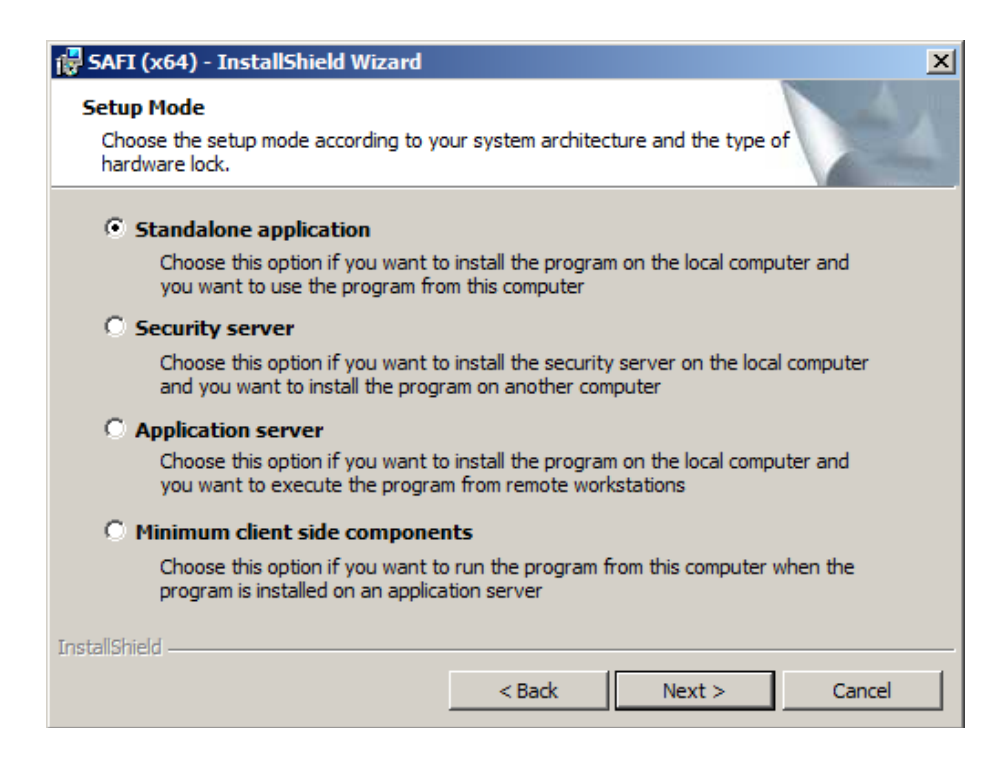

5. Make sure "Sentinel System Drivers" is NOT checked and click next.

| 🚏 SAFI (x64) - InstallShield Wizard                                                                                                    | × |  |  |  |
|----------------------------------------------------------------------------------------------------|---|--|--|--|
| System Requirements Select required components to install                                                                                                    |   |  |  |  |
| The following components are required to run the program. You may choose not to install<br>them at this time if you know they are already installed or if you want to install them later. |   |  |  |  |
| If you are not sure whether you should change these options, it is recommended to leave them unchanged (checked).                                                                         |   |  |  |  |
| Sentinel System Drivers (May require a reboot)                                                                                                    |   |  |  |  |
| InstallShield                                                                                                    |   |  |  |  |

6. On the next screen click the "Network Security System" button and then click "Next"

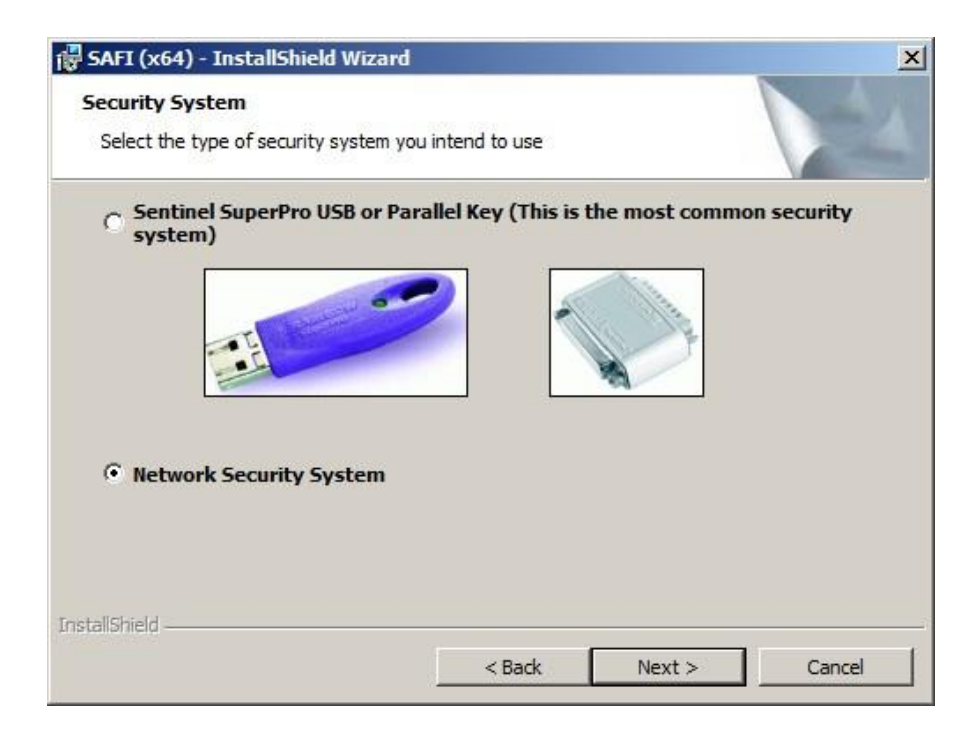

7. Type the server name into the box. The server is pi.northern.on.ca

| 🙀 SAFI (x64) - InstallShield Wizard                                           |    |        | ×      |
|-------------------------------------------------------------------------------|----|--------|--------|
| Security Server Parameters<br>Specify the required security server parameters |    |        |        |
| Security Server Name or IP Address                                            |    |        |        |
| InstallShield                                                                 | ck | Next > | Cancel |

8. Click "Next"

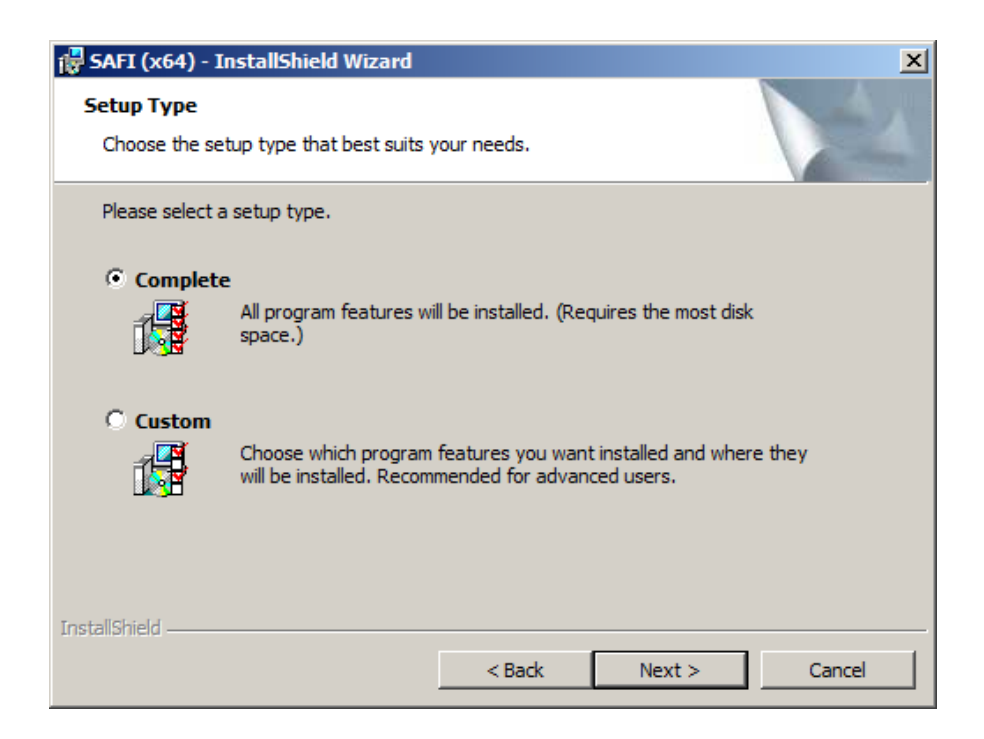

## 9. Click "Install"

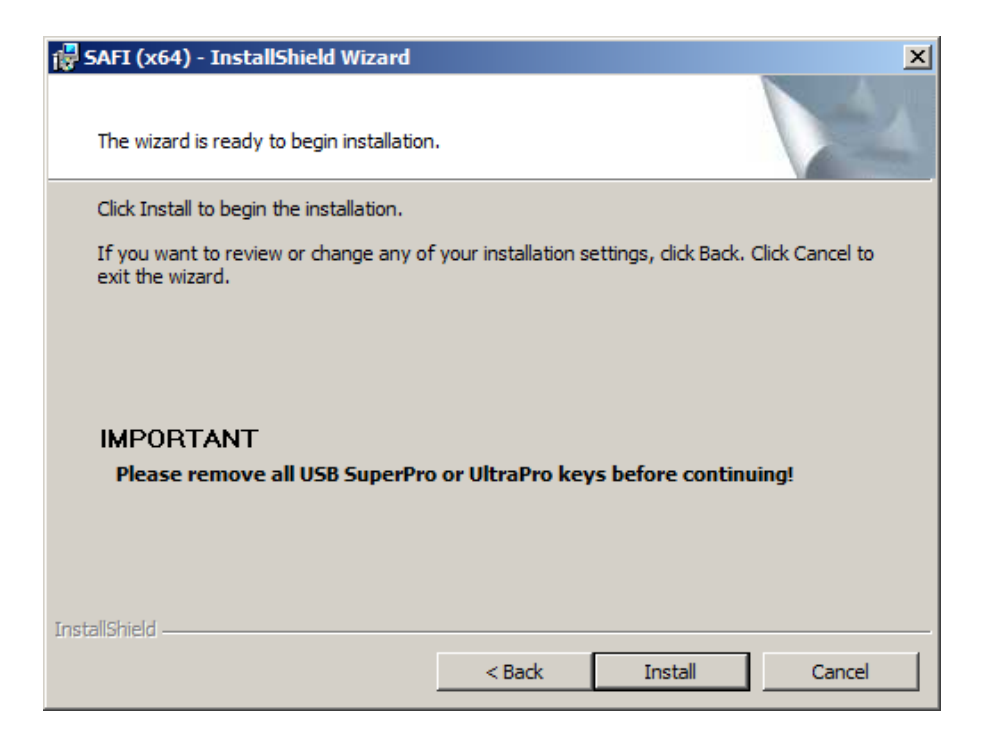

## 10. You're Done!

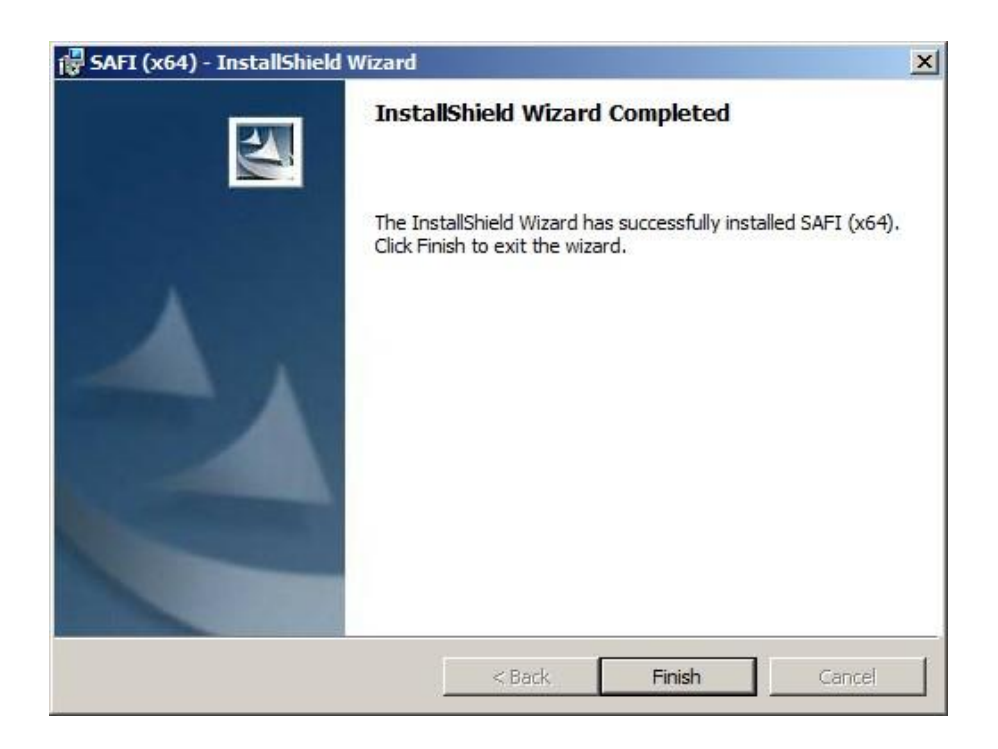